## 01

## スマートフォンのみで 利用する場合(申請時決 済)

×ID都度公的個人認証のパーツが多い版 ビ 入力フォーム 申請にはスマートフォンアフリ「xID」でマイナン バーカードを利用した電子署名が必要です。 以下の内容をご確認の上、申請へお進みください。 申請の流れ ●「xID」アプリで電子認証 (ID) 総証用のPIN1(4~12回)を入力または 主体認証の実施 ●申請フォームへ入力 יוכלר איזעידע נסוא ס ーカードを読み取り電子署名  $( \sim )$ 0 申請完了 Android端末で申請する場合は、回答 送信時にエラーとなる恐れがあるた め、 リミッテリーヤーバーキオフト 5 0 1

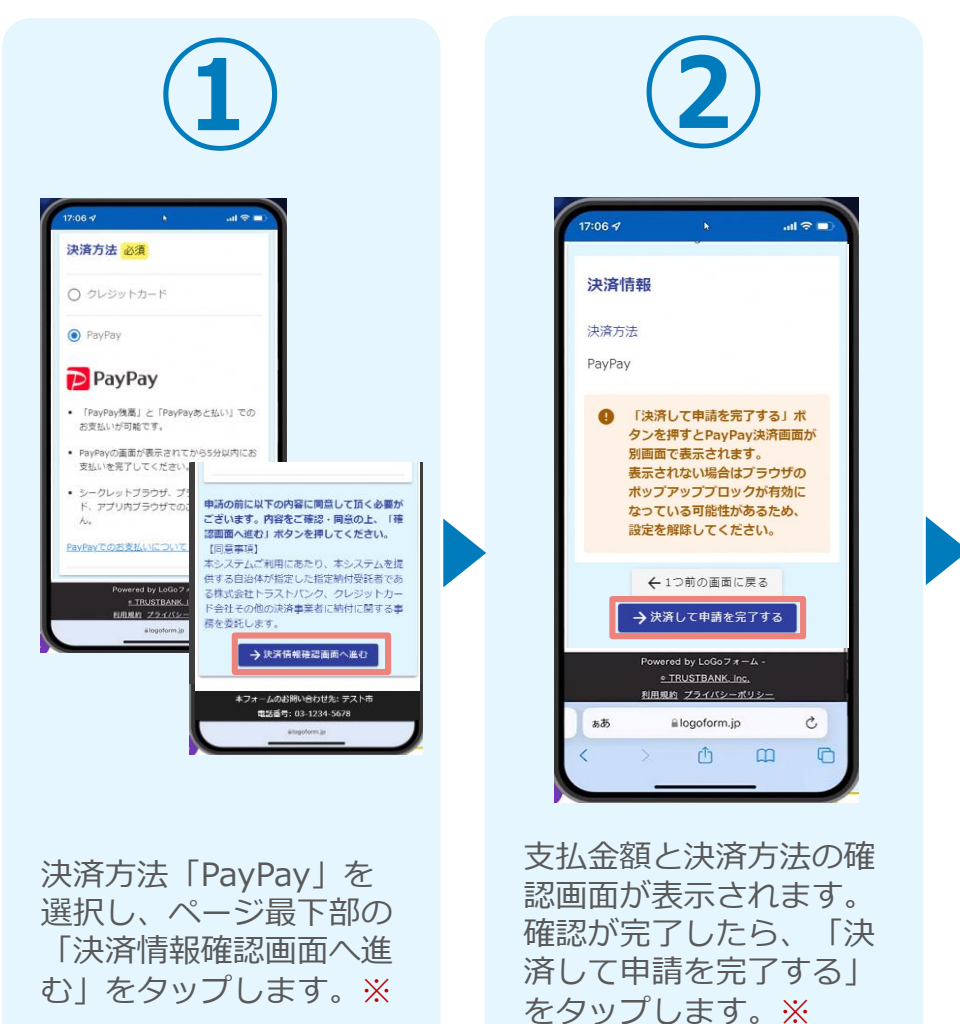

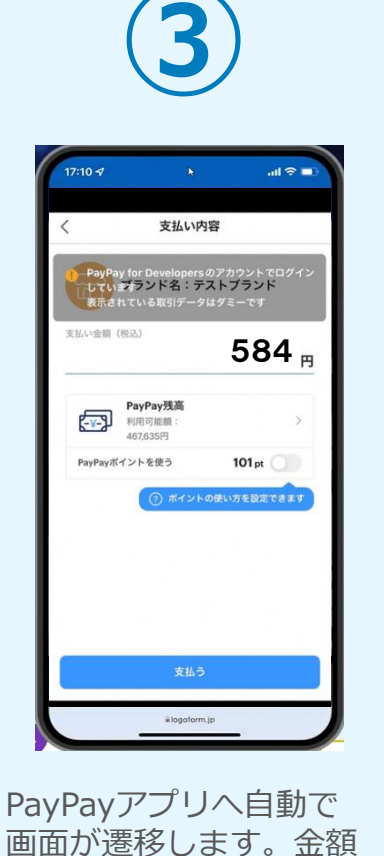

は自動で反映され、ここ

での変更はできません。

内容を確認し「支払う」

をタップします。

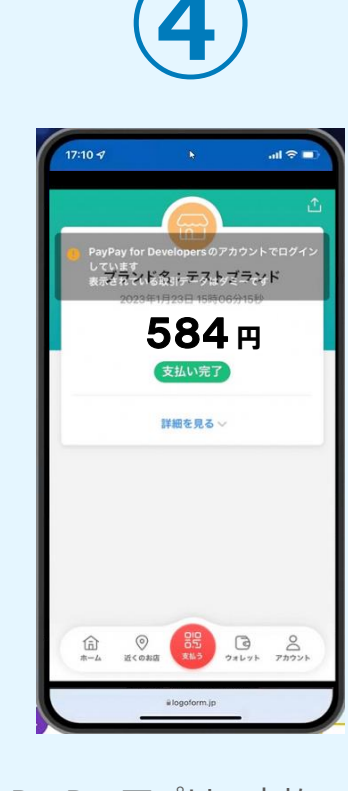

PayPayアプリで支払い 完了画面が表示されます

0

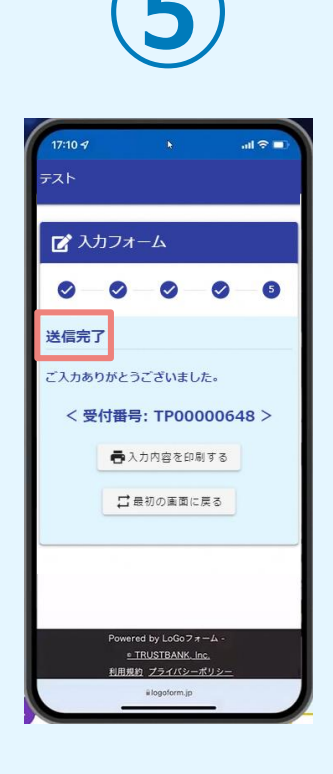

「送信完了」と表示され ていることを確認します 。手順は以上で終了です 。

# 02

## PCとスマートフォンから 利用する場合(申請時決 済)

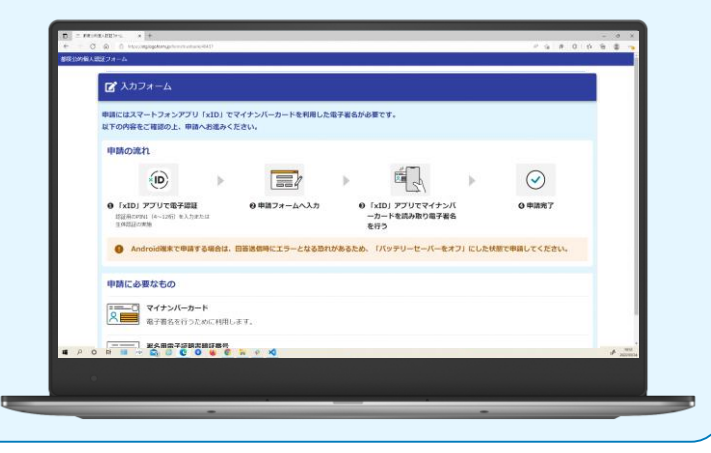

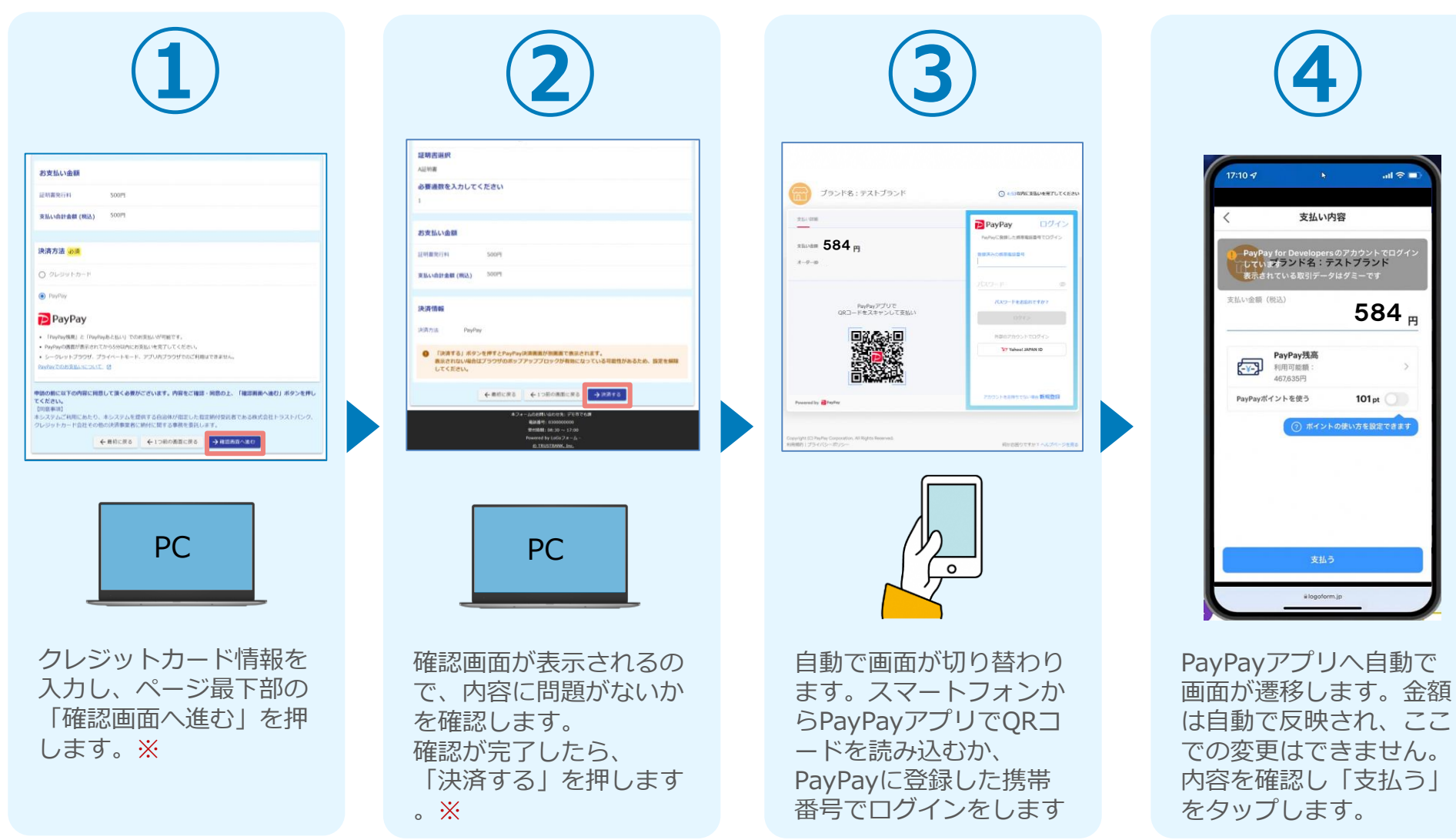

0

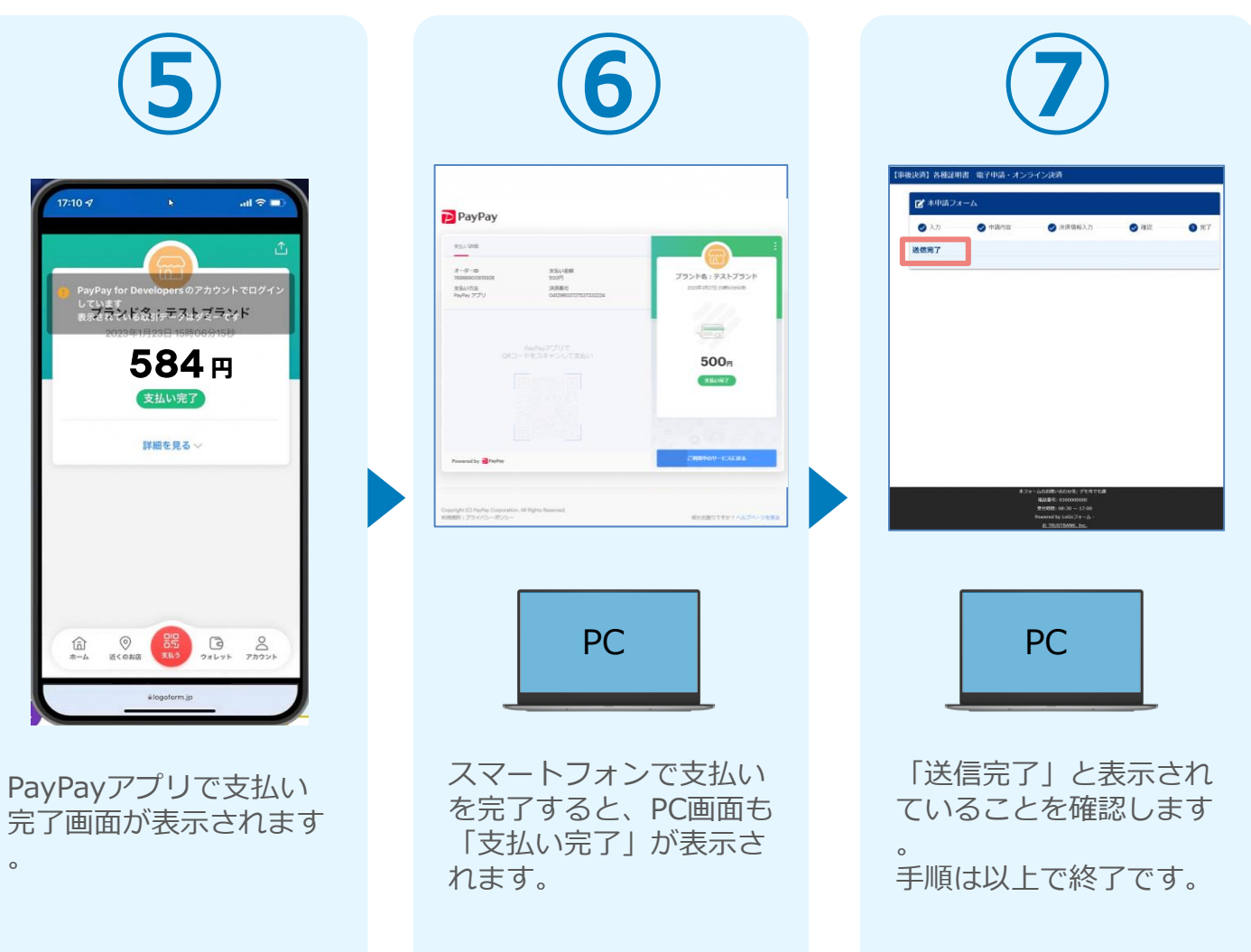

# **UB**

## スマートフォンのみで 利用する場合(申請後決 済)

xID都度公的個人認証のパーツが多い版

申請にはスマートフォンアフリ「xID」でマイナン バーカードを利用した電子署名が必要です。 以下の内容をご確認の上、申請へお進みください。

●「xID」アプリで電子認証

יוכלר איזעידע נסוא ס ーカードを読み取り電子署名

総証用のPIN1 (4~12初)を入力または 主体認証の実施

ビ 入力フォーム

●申請フォームへ入力

0 申請完了

Android端末で申請する場合は、回答 送信時にエラーとなる恐れがあるた れ、「パッテリーヤーバーキオフ」に 0

申請の流れ

(ID)

 $\bigcirc$ 

## 後日送られてくるメールから確定金額を確認し、 PayPayにて支払い

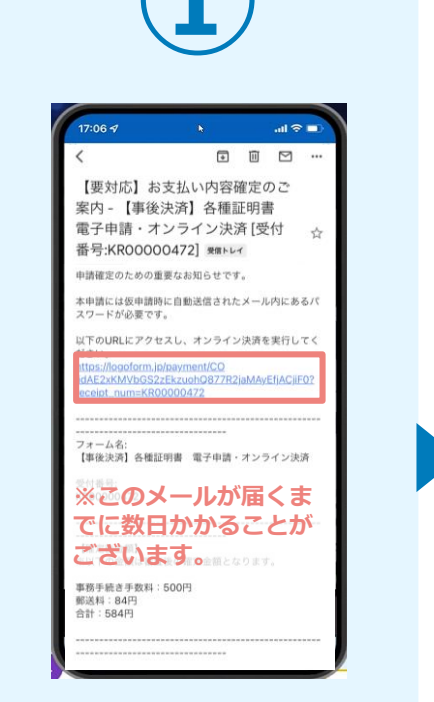

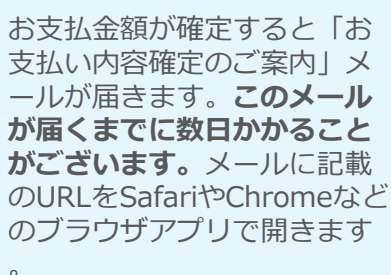

ア
ア
ア
ア
ア
ア
ア
ア
ア
ア
ア
ア
ア
ア
ア
ア
ア
ア
ア
ア
ア
ア
ア
ア
ア
ア
ア
ア
ア
ア
ア
ア
ア
ア
ア
ア
ア
ア
ア
ア
ア
ア
ア
ア
ア
ア
ア
ア
ア
ア
ア
ア
ア
ア
ア
ア
ア
ア
ア
ア
ア
ア
ア
ア
ア
ア
ア
ア
ア
ア
ア
ア
ア
ア
ア
ア
ア
ア
ア
ア
ア
ア
ア
ア
ア
ア
ア
ア
ア
ア
ア
ア
ア
ア
ア
ア
ア
ア
ア
ア
ア
ア
ア
ア
ア
ア
ア
ア
ア
ア
ア
ア
ア
ア
ア
ア
ア
ア
ア
ア
ア
ア
ア
ア
ア
ア
ア
ア
ア
ア
ア
ア
ア
ア
ア
ア
ア
ア
ア
ア
ア
ア
ア
ア
ア
ア
ア
ア
ア
ア
ア
ア
ア
ア
ア
ア
ア
ア
ア
ア
ア
ア
ア
ア
ア
ア
ア
ア
ア
ア
ア
ア
ア
ア
ア
ア
ア
ア
ア
ア
ア
ア
ア
ア
ア
ア
ア
ア
ア
ア
ア
ア
ア
ア
ア
ア
ア
ア
ア
ア
ア
ア
ア
ア
ア
ア
ア
ア
ア
ア
ア
ア
ア
ア
ア
ア
ア
ア
ア
ア
ア
ア
ア
ア
ア
ア
ア
ア
ア
ア
ア
ア
ア
ア
ア
ア
ア
ア
ア
ア
ア
ア
ア
ア
ア
ア
ア
ア
ア
ア
ア
ア
ア
ア
ア
ア
ア
ア
ア
ア
ア
ア
ア
ア
ア
ア
ア
ア
ア
ア
ア
ア
ア
ア
ア
ア
ア
ア
ア
ア
ア
ア
ア
ア
ア
ア
ア
ア
ア
ア
ア
ア
ア
ア
ア
ア
ア
ア
ア
ア
ア
ア
ア
ア
ア
ア
ア
ア
ア
ア
ア
ア
ア
ア
ア
ア
ア
ア
ア
ア
ア
ア
ア
ア
ア
ア
ア
ア
ア
ア
ア
ア
ア
ア
ア
ア
ア
ア
ア
の

入力フォームが表示され ますので、「仮申請完了 のご案内」メールに記載 されたパスワードを入力 します。「本申請」をタ ップします。

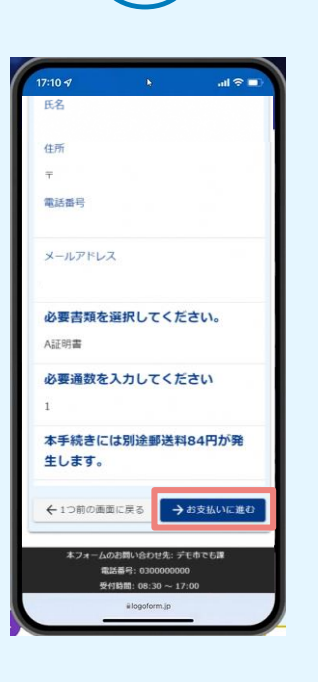

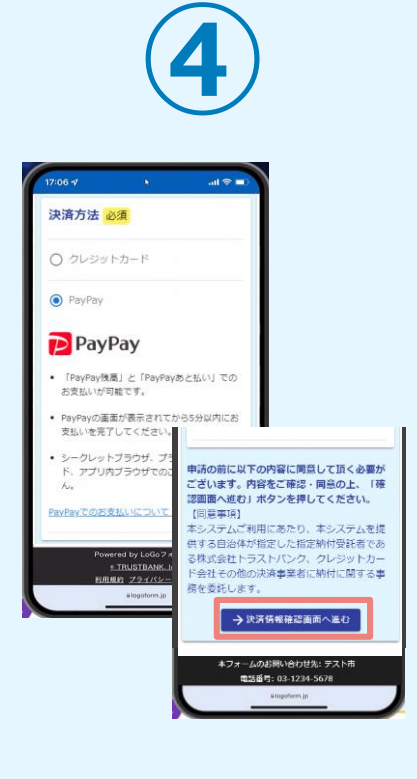

表示内容を確認し、ペー ジ最下部の「お支払いに 進む」をタップします。 決済方法「PayPay」を 選択し、ページ最下部の 「決済情報確認画面へ進 む」をタップします。※

## 後日送られてくるメールから確定金額を確認し、 PayPayにて支払い

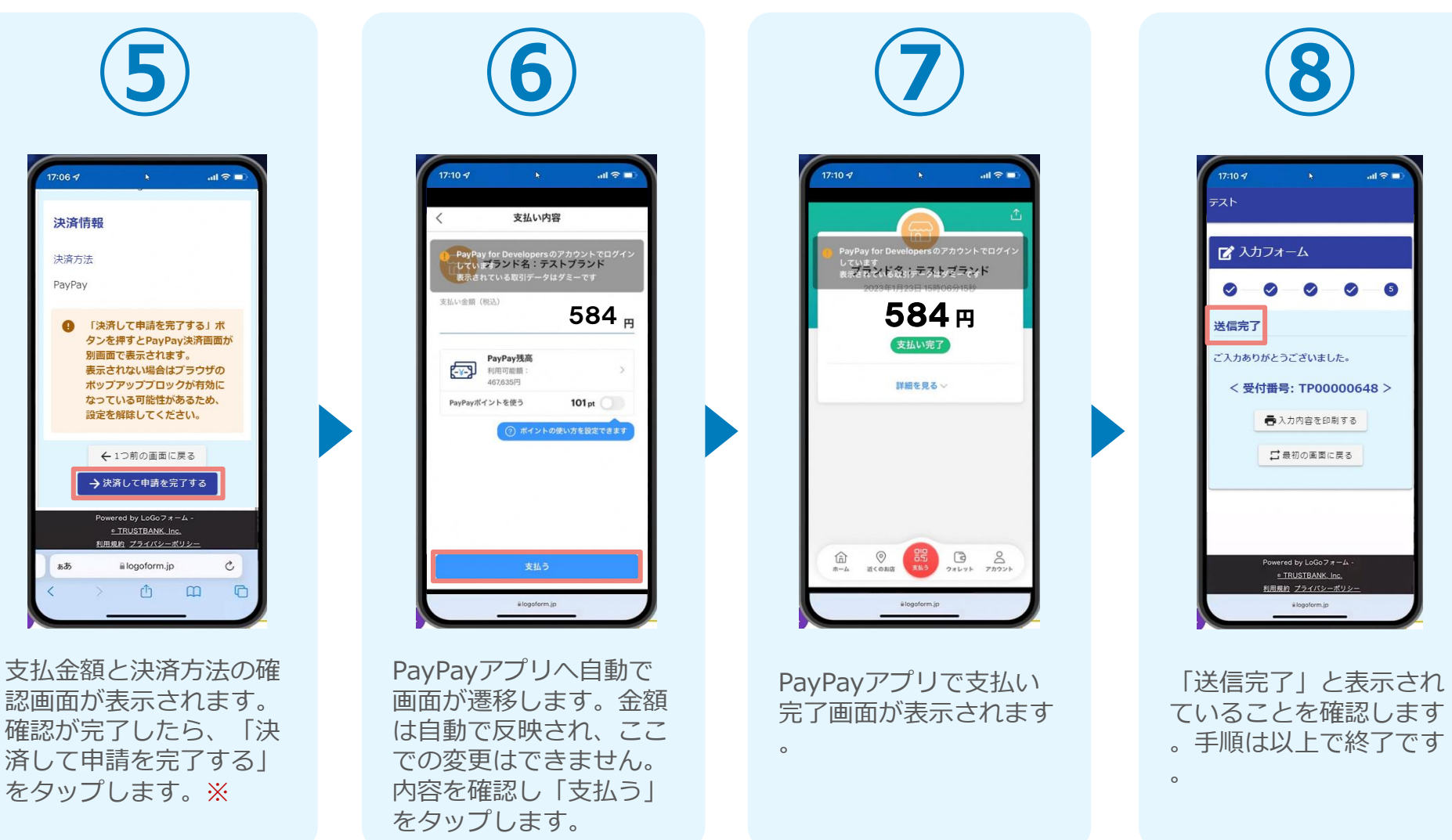

# 04

## PCとスマートフォンから 利用する場合(申請後決 済)

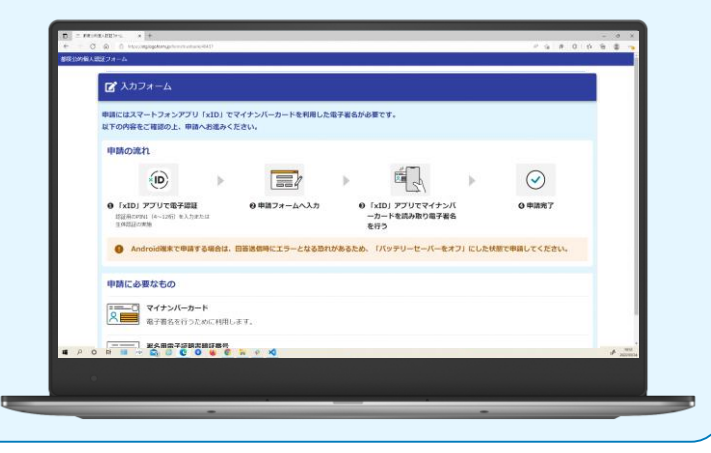

## 後日、メールにて通知されたURLにアクセスし PayPayにて支払い

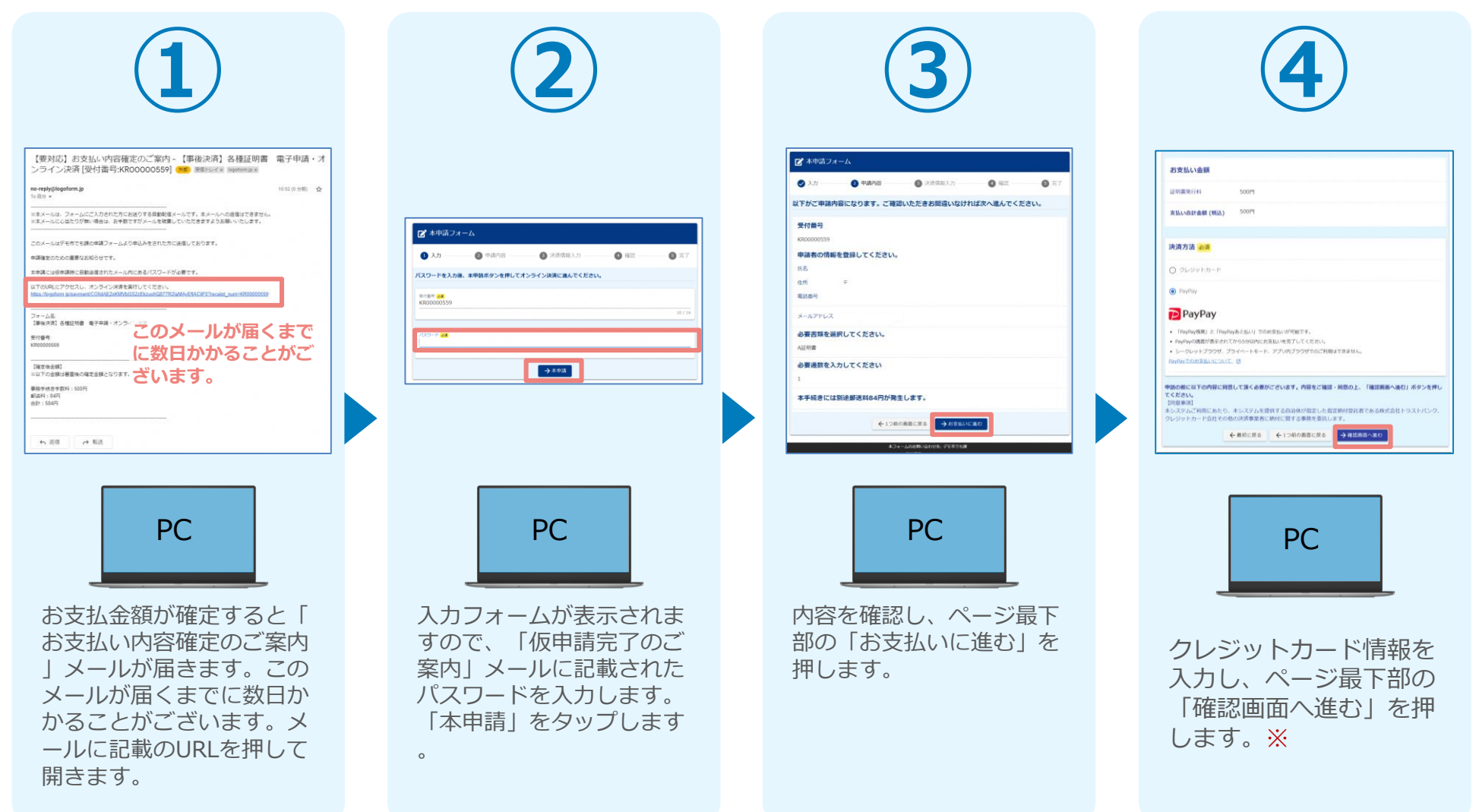

## 後日、メールにて通知されたURLにアクセスし PayPayにて支払い

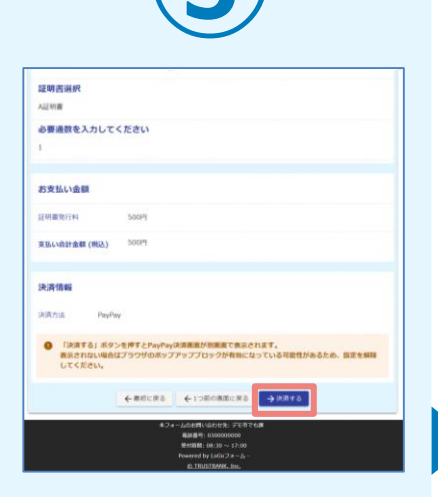

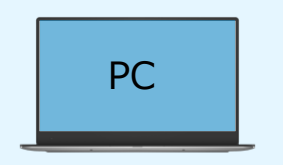

確認画面が表示されるの で、内容に問題がないか を確認します。 確認が完了したら、 「決済する」を押します 。※

ブランド名:テストブランド 大払い(21)第 PavPav PoiCを知らた時期電話算符 state 584 m 1-9-10 PayPayアプリで QRコードをスキャンして支払い V7 Tabool Lanan ID Provered by @PayPa 0 自動で画面が切り替わり ます。スマートフォンか らPayPayアプリでQRコ ードを読み込むか、 PayPayに登録した携帯

番号でログインをします

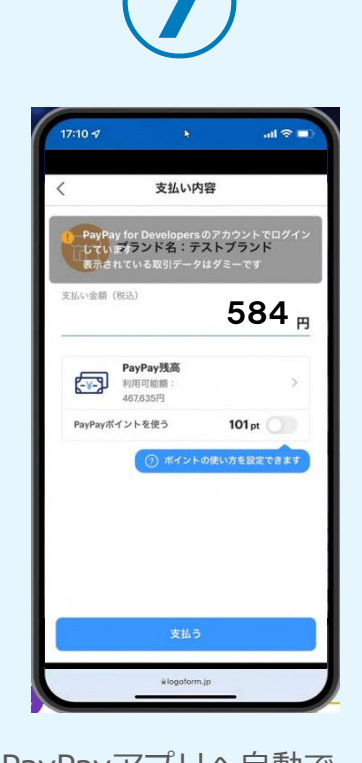

PayPayアプリへ自動で 画面が遷移します。金額 は自動で反映され、ここ での変更はできません。 内容を確認し「支払う」 をタップします。

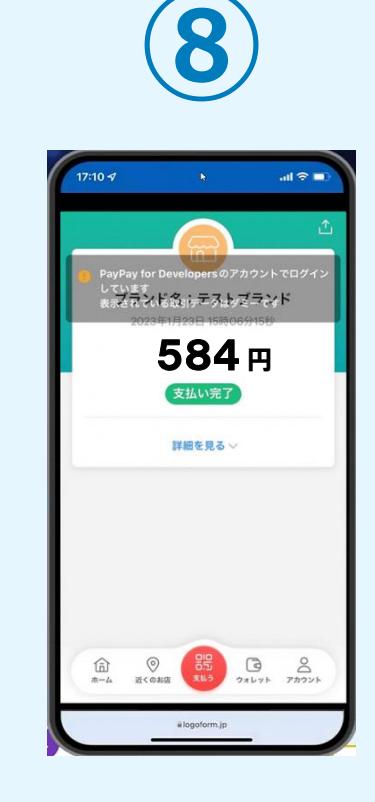

PayPayアプリで支払い 完了画面が表示されます

## 後日、メールにて通知されたURLにアクセスし PayPayにて支払い

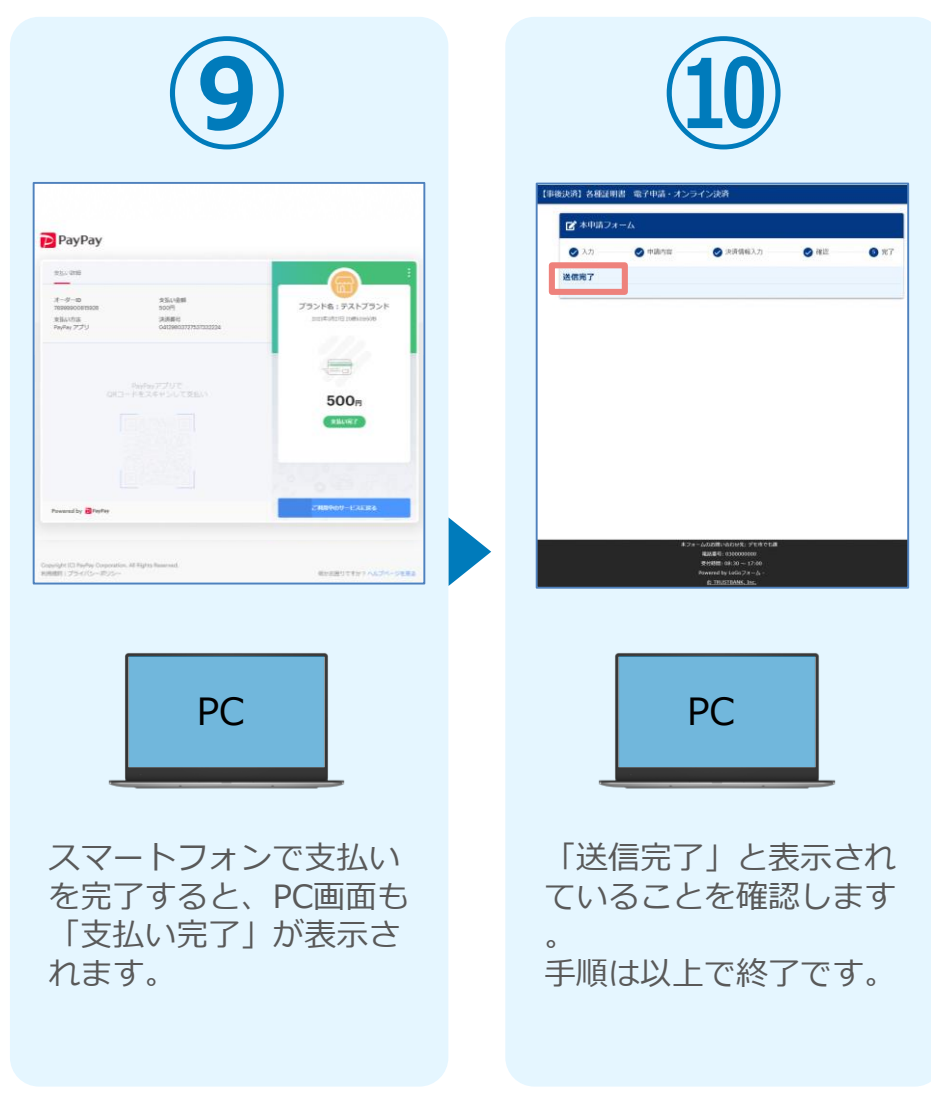